## 西肯麦工业远程通信解决方案 数据采集远程编程 工厂互联 移动监控

## 远程访问汇川 AM600-CPU1608TP 控制器 (USB 连接)使用指南

■本指南将引导您远程访问汇川 AM600-CPU1608TP 控制器

英文官网: <u>www.secomea.com</u>

中文官网: <u>www.xikenmai.com</u>

中文版本: 180124

## secomea

### 设置 SM 工业远程网关联网连接 GM 服务器,使用 USB 线连接 SM 工业远程网关和 PLC,登陆 LM 客 户端账户点击小地球进入配置界面

| Logout Services GM Login | Sniffer Chat Refresh                               |
|--------------------------|----------------------------------------------------|
| TEST102-LM: F            | ROOT.TEST2.TEST102                                 |
| ROOT.TEST2.TEST102       | 📣 🗸 — test102 <no active="" agents<="" th=""></no> |
| Show all Refresh         |                                                    |
|                          | Show all Refresh                                   |

### 点击第 Device Agent 后面的 Fix

| SETUP • System                            | GateManager VF  | PN Routing Maintenance Status Log         | <ul> <li>HELP</li> </ul> |  |  |  |
|-------------------------------------------|-----------------|-------------------------------------------|--------------------------|--|--|--|
| SiteManager 1149 [WiFi] - Setup Assistant |                 |                                           |                          |  |  |  |
| 1. GateManager:                           | 121.40.243.148  | Connected to 121.40.243.148:443 (UPLINK2) | Edit                     |  |  |  |
| 2. Uplink port:                           | (DHCP)          | No cable                                  | Edit                     |  |  |  |
| 3. Uplink2 (WiFi):                        | REMONDE SQ:100% | Up                                        | Edit                     |  |  |  |
| 4. DEV port:                              | 192.168.1.1/24  | No cable                                  | Edit                     |  |  |  |
| 5. Device Agents:                         |                 | No agents defined                         | Fix                      |  |  |  |
| 6. Chat / Scratchpad:                     | Empty           |                                           | Edit                     |  |  |  |
| 7. Admin Password:                        |                 | Using default password (MAC address)      | Fix                      |  |  |  |

You can open the Setup Assistant at any time by clicking on **SETUP** in the top menu.

点击 Add 添加

|             |                       | Help Continue Setup »                                        |
|-------------|-----------------------|--------------------------------------------------------------|
|             |                       | Unhandled USB devices                                        |
| Bus V:P ID  | Manufacturer          | Product                                                      |
| 2-2 0471:a6 | 01 Linux 3.12.10-rt15 | -ti2013.12.01 with musb-hdrc AM600 USB Gadget Serial v2. Add |
|             |                       | Using 0 of 5 agents                                          |
|             | Refresh               | New Search SNMP >>                                           |

### 命一个名称,添加 |all 保存

|        | Using 1 of 5 agents |     |                 |                           |                        |         |         |  |
|--------|---------------------|-----|-----------------|---------------------------|------------------------|---------|---------|--|
| Status | Disable             | S/N | Device Name     | Device Type               | Device IP & Parameters | EasyLog | Comment |  |
| new:   |                     | #00 | AM600-CPU1608TP | CUSTOM (Advanced) 👻 USB 👻 | 0471:a601 all          | E C     | 1       |  |
|        |                     |     | R               | efresh Save Nev           | w Search SNMP >>       |         |         |  |

设备状态变 IDLE

Using 1 of 5 agents

| Status | Disable | S/N | Device Name     | Device Type             | Device IP & Parameters | EasyLog | Comment |
|--------|---------|-----|-----------------|-------------------------|------------------------|---------|---------|
| IDLE   |         | #00 | AM600-CPU1608TP | CUSTOM (Advanced) 👻 USB |                        | 60      |         |
|        | J       |     |                 | Refresh Save New        | Search SNMP >>         |         |         |

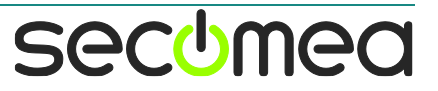

### 返回 LinkManager 客户端界面,点击设备名称前面的加号,看到添加的设备

| Logout Services GM Login Sniffer Chat Refresh                                                                                                    |                                |              |                                                                                                    |           |         |          |           |        |          |       |  |
|----------------------------------------------------------------------------------------------------|--------------------------------|--------------|----------------------------------------------------------------------------------------------------|-----------|---------|----------|-----------|--------|----------|-------|--|
|                                                                                                    | TEST102-LM: ROOT.TEST2.TEST102 |              |                                                                                                    |           |         |          |           |        |          |       |  |
| ROOT.TEST2.TEST102     Image: Connect all > Connect all > Co |                                |              |                                                                                                    |           |         |          |           |        |          |       |  |
| 鼠标单机设                                                                                                    | ·备名称,创建                        | 远程远          | 程访问链路                                                                                                    |           |         |          |           |        |          |       |  |
|                                                                                                    | Di                             | isconnect    | Logout                                                                                                    | Services  | ST102   | Sniffer  |           | Chat   | ]        |       |  |
|                                                                                                    |                                | АМб          | 00-CPU1608TP (te                                                                                                    | st102)    | Auto-re | connect: | <b>V</b>  |        |          |       |  |
|                                                                                                    | Agent                          |              | Address                                                                                                    | Status    | Conn    | ects     | Pack      | cets   | By       | tes   |  |
|                                                                                                    | Out                            |              | , and the second second | Status    | ok      | fail     | tx        | rx     | tx       | rx    |  |
|                                                                                                    | AM600-CP                       | U1608TP      | 192.168.1.1:3240                                                                                                    | UP:1      | 2       | 0        | 21        | 20     | 1,082    | 1,588 |  |
|                                                                                                    | Round-trip time: M             | lin: 88.1 ms | s, Avg: 92.5 ms, M                                                                                                    | ax: 100.2 | ms 🤣    | Bandw    | vidth: 12 | 8 KB/s | Auto-tur | ne: 🔽 |  |

### 点击连接的瞬间, 电脑会安装 USB 驱动

| 1 驱动程序软件安装                                                                                          | ×  |
|----------------------------------------------------------------------------------------------------|----|
| 正在安装设备驱动程序软件                                                                                        |    |
| Linux 3.12.10-rt15-ti2013.12.01 with の正在搜索 Windows Update<br>musb-hdrc AM600 USB Gadget Serial v2.4 |    |
| 从 Windows Update 获得设备驱动程序软件可能需要一些时间。<br>跳过从 Windows Update 获得驱动程序软件                                 |    |
| 关闭(                                                                                                 | C) |

### 安装完成驱动

| 儿 驱动程序软件安装           |        | <b>—</b> × |
|----------------------|--------|------------|
| AM600 USB Device 已安装 |        |            |
| AM600 USB Device     | 🗸 可以使用 |            |
|                      |        | 关闭(C)      |

secumea

#### test2.project\* - InoProShop(V1.1.0) - • • 文件编辑 视图 工程编译 在线调试 工具窗口 帮助 省 🚔 🔚 | 🎒 더 더 킹 ங 🛍 🗙 | 🛤 鎬 | 🛗 + 👔 | 🎬 | 🎯 🥬 🕠 📲 🤻 ) 🗊 역 역 역 정 | 호 设备 **→** ₽ X Device X ■ i test2 ■ i Device (AM600-CPU1608TP) **•** • 扫描网络... │ 网关 ▼ │ 设备 ▼ 通讯设置 Q Device Diagnosis 应用 Network Configuration • LocalBus Config 备份和恢复 B B PC -----文件 Application 🎁 库管理器 网关 PLC 设置 PLC\_PRG (PRG) RM-PC 🗕 💹 任务配置 PLC壳 IP-Address: localhost 🖹 🍪 MainTask PLC\_PRG 用户和组 Port: 1217 日志 🗋 POU 😪 设备 最后——次编译: 😳 O 😷 O 预编译: 🗸 当前用户:(没有用户)

### 选择 PLC, 点击确定

| 选择设备                        |            |    | ×             |
|-----------------------------|------------|----|---------------|
| 给控制器选择网络路径:                 |            |    |               |
| □- • 💑 🖕 Gateway-1 (扫描)     | 节点名:       | 扫描 | <b>i</b> 网络   |
| =- 💑 RM-PC [0001]           | Gateway-1  | 闪  | 乐( <u>W</u> ) |
| AM600-CPU1608TP [0001.0001] | IP-Address | s: |               |
|                             | localhost  |    |               |
|                             | 驱动器:       |    |               |
|                             | TCP/IP     |    |               |
|                             | Port:      |    |               |
|                             | 1217       |    |               |
|                             |            |    |               |
|                             |            |    |               |
|                             |            |    |               |
|                             |            |    |               |
|                             |            |    |               |
|                             |            |    |               |
|                             |            |    | 取消(c)         |
|                             |            |    |               |

### 点击登陆

| 📚 test2.project* - InoProShop(V1.1.0) |                         |                     |    | - • <b>×</b>     |  |  |  |  |
|---------------------------------------|-------------------------|---------------------|----|------------------|--|--|--|--|
| 文件编辑视图工程编译在线调试工具窗口帮助                  |                         |                     |    |                  |  |  |  |  |
| 🎦 🚅 🔚 🕌 🗠 🗠 🌡 🛍 🖄 🞼                   | 🖹   🛅 • 🕞   🞬 🛛 🥵 💖 🕠 💼 | ₩ (I 9I 4I 4I 8   ¢ |    |                  |  |  |  |  |
|                                       |                         |                     |    |                  |  |  |  |  |
| · · · · · · · · · · · · · · · · · · · | Device X                |                     |    | -                |  |  |  |  |
| = 👌 test2                             |                         |                     |    | *                |  |  |  |  |
| Device (AM600-CPU1608TP)              | 通讯设置                    | 扫拥网络…               |    |                  |  |  |  |  |
| Device Diagnosis                      | 应用                      |                     |    |                  |  |  |  |  |
| Network Configuration                 | 120.0                   |                     | •  |                  |  |  |  |  |
| LocalBus Config                       | 备份和恢复                   |                     |    |                  |  |  |  |  |
| PLC E                                 |                         |                     |    |                  |  |  |  |  |
| Application                           | ×1+                     |                     |    | •                |  |  |  |  |
| 「10」 库管理器                             | PLC 设置                  |                     | 四大 |                  |  |  |  |  |
| PLC_PRG (PRG)                         |                         | Gateway-            | •  | [0001.0001] (活动的 |  |  |  |  |
| □ □ □ ● □ ● 任务配置                      | PLC壳                    | IP-Address          | :  | 节点名:             |  |  |  |  |
| ■ W ManTask                           | 田户和组                    | To carnosc          |    | AM000-CP010001P  |  |  |  |  |
| The pic_pikg                          | 100 100                 | Port:<br>1217       |    |                  |  |  |  |  |
|                                       | 日志                      |                     |    |                  |  |  |  |  |
| D POU 🗶 设备                            |                         |                     |    | <b>T</b>         |  |  |  |  |
| □                                     | 私消息                     |                     |    |                  |  |  |  |  |
| 最后一次                                  | 次编译: 🖸 0 🖲 0 预编译: 🗸     | 当前用户:(没有用户)         |    |                  |  |  |  |  |
|                                       |                         |                     |    |                  |  |  |  |  |

### 打开 PLC 编程软件,创建一个新项目,双击击 Device,点击扫描网络

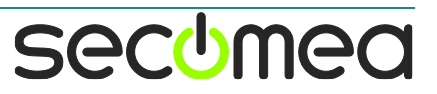

### 点击是

| test2.project* - InoProShop(V1.1.0)   |                     |                                                                  |
|---------------------------------------|---------------------|------------------------------------------------------------------|
| 文件 编辑 视图 工程 编译 在线 调试 工具               | 窗口 帮助               |                                                                  |
| 🗎 🖆 🛃 🕘 🗠 🗠 👌 🖻 🛍 🗙 🖊 🐫 🕻             | 🖹   🛅 • 🕞   🛗   端 ( | 👹 🕨 🔳 %   🕼 🗉 🖆 📲 🖇   🗢                                          |
|                                       |                     |                                                                  |
| · 권备                                  | Device X            | •                                                                |
| = 👔 test2                             | 122.1m.10.000       | 扫描网络                                                             |
| □ fi Device [连接的] (AM600-CPU1608TP)   | 通讯设置                | 1-1200-320 ··· 1 // 2/ · 1 // 1 //                               |
| Device Diagnosis                      | 应用                  |                                                                  |
| Network Configuration                 | In                  |                                                                  |
| LocalBus Contig                       | 备份和恢复 📫             |                                                                  |
| Application [1777]                    | 文件 (                | 警告: PLC上处于运行模式的应用'Application'为不可知版本。尽管如此,是<br>否下载最新的程序并替换现有的应用? |
| · · · · · · · · · · · · · · · · · · · |                     |                                                                  |
| PLC_PRG (PRG)                         | PLC 设置              | 「0001.0001] (活动的)                                                |
| 🖻 🕨 任务配置                              | PLC壳                | 是(Y) 否(N) 详细信息(D) 节占名:                                           |
| 🗏 🍪 MainTask                          |                     | AM600-CPU1608TP                                                  |
| PLC_PRG                               | 用户和组                | Port:                                                            |
| < >                                   | 日志                  | 1217                                                             |
| 🗋 POU 🧝 设备                            |                     | •                                                                |
| ┣┓ 组态设备信息输出 📄 消息 - 0个错误,0警告,09        | <b>於消息</b>          |                                                                  |
| 最后——次编译: ☺ 0 ় 0 预编译: ✔ 运行            | 程序下载                | 修改程序(全下装) 当前用户:(没有用户)                                            |

### 点击运行

| test2.project* - InoProShop(V1.1.0)     |                                                   |                     |                                         | _ 0 ×                  |  |  |  |  |
|-----------------------------------------|---------------------------------------------------|---------------------|-----------------------------------------|------------------------|--|--|--|--|
| 文件编辑视图 工程编译 在线 调试工具 窗口 帮助               |                                                   |                     |                                         |                        |  |  |  |  |
| 🎦 🚅 🖬 🚭 🗠 🗠 🔏 🐘 🖓                       | 🕼 🖷 i 🋅 • 🔐 🛗 🖾 🖓 😱 📄                             | *([] 91 41 41 8   • | \$                                      |                        |  |  |  |  |
|                                         |                                                   |                     |                                         |                        |  |  |  |  |
| 设备 — 4 ¥                                | Paulice M                                         |                     |                                         |                        |  |  |  |  |
|                                         |                                                   |                     |                                         | •                      |  |  |  |  |
| 日 · · · · · · · · · · · · · · · · · · · | 通讯设置 扫描网                                          | 络 网关 ▼ 设备 ▼         |                                         | ^                      |  |  |  |  |
| Device Diagnosis                        |                                                   |                     |                                         |                        |  |  |  |  |
| Network Configuration                   | 应用                                                |                     |                                         |                        |  |  |  |  |
| LocalBus Config                         | 备份和恢复                                             |                     | •                                       |                        |  |  |  |  |
| - III PLC                               | N D TH D BC                                       |                     | 10.00.00                                |                        |  |  |  |  |
| □ ② Application [停止] □                  | 消息-0个错误,0警告,5条消息                                  | <b>-</b> ₽ X        | 监视 1                                    | - 4 ×                  |  |  |  |  |
| 1 库管理器                                  | 编译                                                | •                   | 表达式                                     | 应用 类型                  |  |  |  |  |
| PLC_PRG (PRG)                           | 描述                                                | 工程                  |                                         |                        |  |  |  |  |
| □ 躑 任务配置                                | Build started: Application: Device.A              | E                   |                                         |                        |  |  |  |  |
| 🖃 😻 MainTask                            | typify code                                       |                     |                                         |                        |  |  |  |  |
| ₩ œ PLC_PRG                             | generate code                                     |                     |                                         |                        |  |  |  |  |
| SoftMotion General Axis Pool            | generate global initializations                   |                     |                                         |                        |  |  |  |  |
|                                         | generate code initialization                      | -                   | •                                       | 4                      |  |  |  |  |
| 🗋 POU 🧝 设备                              | •                                                 | 4                   | 🔊 监视 1 🔊 断点                             |                        |  |  |  |  |
| 最后——次编译: ♀ 0 • 0 ● 预编译: ✔ []            | 程序下载                                              | 程序未变                |                                         | CPU使用率: 11% 内存使用率: 21% |  |  |  |  |
| POU 梁 设备 最后一次编译: ◇ 0 ◆ 0 预编译: √ ●       | generate code initialization<br>< <u></u><br>程序下载 | ▼<br>程序未变           | < · · · · · · · · · · · · · · · · · · · | CPU使用案: 11% 内存使用案: 21% |  |  |  |  |

### PLC 处于运行状态

| 🚰 test2.project* - InoProShop(V1.1.0)                         |                                                                     |          |             |            |                                                                                                    |
|---------------------------------------------------------------|---------------------------------------------------------------------|----------|-------------|------------|----------------------------------------------------------------------------------------------------|
| 文件 编辑 视图 工程 编译 在线 调试                                          | 工具 窗口 帮助                                                            |          |             |            |                                                                                                    |
| 御 ☞ 圓   曇  ∽ ∽ ス 略 胞 ×   蟲 協  陶 × 序  圏   액 礴 → ■ ≪  ほ 性 性 きょう |                                                                     |          |             |            |                                                                                                    |
|                                                               |                                                                     |          |             |            |                                                                                                    |
| · · · · · · · · · · · · · · · · · · ·                         |                                                                     |          |             |            | -                                                                                                    |
| = test2                                                       |                                                                     |          |             |            |                                                                                                    |
|                                                               |                                                                     | 店 计存在    | 10-10 X+57  |            | The second second second second second second second second second second second second second second second se |
| Q Device Diagnosis                                            |                                                                     | 但 准斯坦    | 地址 /土秤      |            |                                                                                                    |
| 🖃 💥 Network Configuration                                     |                                                                     |          |             |            |                                                                                                    |
| LocalBus Config                                               | 1 RETURN                                                            | <b>A</b> | . ▼         |            |                                                                                                    |
| PLC                                                           |                                                                     |          |             |            |                                                                                                    |
| = () Application [运行]                                         |                                                                     |          |             |            |                                                                                                    |
|                                                               |                                                                     |          |             |            |                                                                                                    |
| 「PLC_PRG (PRG)                                                |                                                                     |          |             |            |                                                                                                    |
| - S MainTask                                                  |                                                                     |          |             |            | 100 %                                                                                                    |
| PLC PRG                                                       | A statistic and statistic antipological and statistical statistics. |          | illian -    |            | •                                                                                                    |
| SoftMotion General Axis Pool                                  | 消息 - 0个错误,0警告,5余消息                                                  | X 4 ¥    | 监视 1        |            | ₩ <b>₩</b> ₩                                                                                                    |
|                                                               | 编译                                                                  |          | 表达式         | 赵用         | 英型                                                                                                    |
|                                                               | 描述                                                                  | 工程 对 个   |             |            |                                                                                                    |
|                                                               | Build started: Application: Device.A                                | E        |             |            |                                                                                                    |
|                                                               | typity code                                                         |          |             |            |                                                                                                    |
|                                                               | generate code                                                       |          |             |            |                                                                                                    |
|                                                               | generate code initialization                                        |          |             |            | •                                                                                                    |
| Pou 梁 设备                                                      |                                                                     |          | 図 监視 1 画 新占 |            |                                                                                                    |
| 最后一次编译: ♀ 0 • 0 预编译: ✔                                        | 运行 程序下载                                                             | 程序未变     | 当前用户:(没有用户) | CPU使用率:13% | 内存使用率:21%;;;                                                                                                    |

secomea

# 西肯麦 Secomed

可私有化部署的非VPN工业远程通信方案

远程调试 | 手机监控 | 数据采集 | 远程安全 | 数据上云 | 软件网关

适用于设备制造商、系统集成商、公共事业项目、工厂

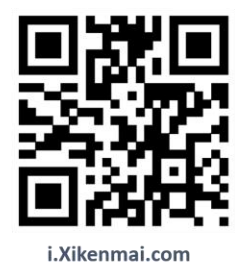

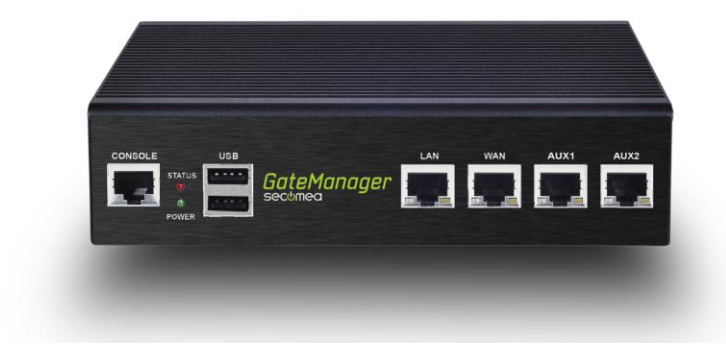

远程访问汇川 AM600-CPU1608TP 控制器(USB 连接) 第 6 页 共 6 页

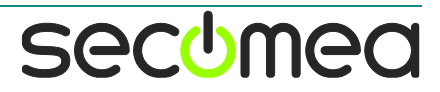